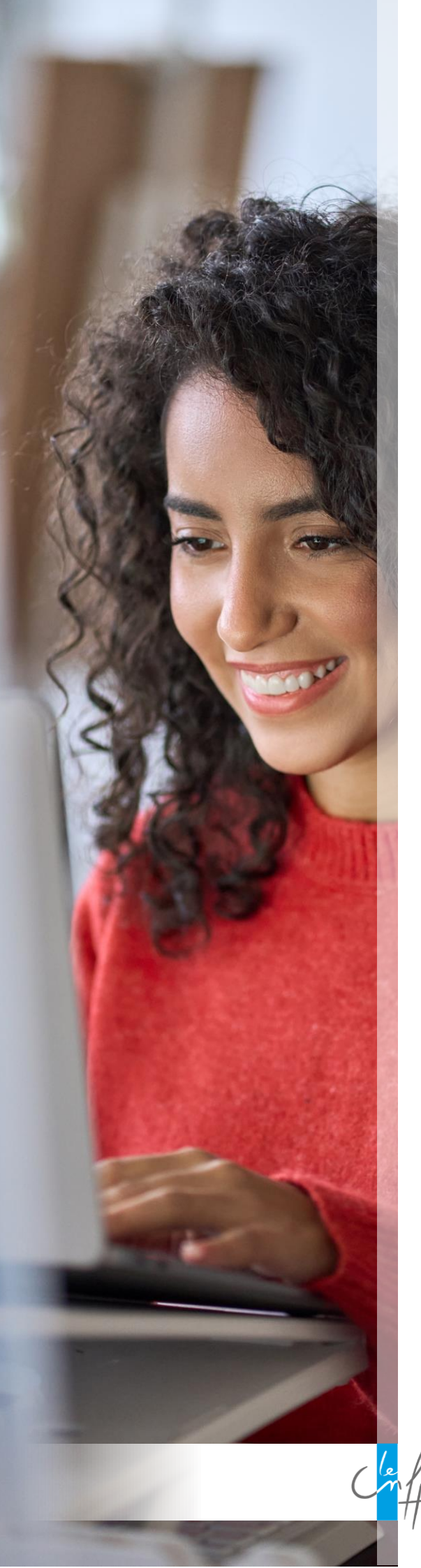

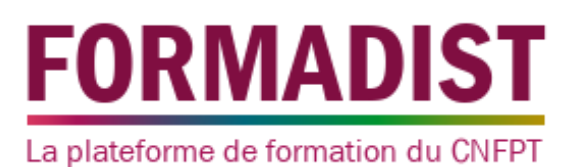

Tutoriel pour les apprenants

Premier accès à Formadist

Vous avez reçu une convocation pour suivre une formation à distance qui se déroule à partir de la plateforme de formation *Formadist* du CNFPT.

Découvrez dans ce tutoriel les étapes à suivre pour accéder à votre session.

22/02/2024

# Sommaire

| Comment accéder à Formadist ?              | 2  |
|--------------------------------------------|----|
| Munissez-vous de votre mail de convocation | 2  |
| Connectez-vous à Formadist                 | 3  |
| Première connexion ?                       | 3  |
| Vous possédez déjà un compte ?             | 8  |
| En cas de problème d'accès                 | 10 |
| Vous avez oublié votre mot de passe ?      | 11 |

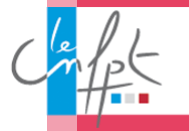

## **Comment accéder à Formadist ?**

#### Munissez-vous de votre mail de convocation

Pour accéder à la plateforme Formadist, il suffit de vous munir de votre mail de convocation :

Dans ce mail, vous trouverez :

- 1. Un lien web sur lequel vous devez cliquer pour accéder à la plateforme Formadist
- 2. Votre identifiant nécessaire pour créer votre compte et/ou vous connecter à Formadist. C'est cette adresse mail qui vous servira d'identifiant.

| NOM DE LA COLLECTIVITE                                                                                                    |
|----------------------------------------------------------------------------------------------------|
|                                                                                                    |
| Suivi administratif                                                                                                    |
| Interlocuteur ou interlocutrice : DUPONT Marie                                                                                                    |
| Courriel : <u>anissa.milano@mail.fr</u>                                                                                                    |
|                                                                                                    |
| Madame Anissa MILANO,                                                                                                    |
| Vous trouverez votre convocation en cliquant sur le lien ci-dessous :                                                                                               |
| <u>MILANO ANISSA</u>                                                                                                    |
| Cette formation se réalise à distance. Elle est accessible sur une plateforme de formation en ligne du                                                              |
| 14/11/2023 au 14/11/2023.                                                                                                    |
| Pour accéder à la plateforme de formation à distance, <u>cliquez sur ce lien</u> .                                                                                  |
| L'identifiant de connexion qui va vous être demandé est l'adresse conseignée par votre collectivité au moment de votre inscription : <u>anissa.milano@mail.fr</u> . |
| En cas de difficultés pour vous identifier, vous pouvez <u>consulter la FAQ</u> et envoyer un message à l'assistance en ligne en <u>remplissant le formulaire</u> . |
| Pour mieux comprendre le dispositif, <u>cliquez sur la présentation du déroulement d'une formation à distance</u> .                                                 |
| Pour le bon déroulement d'une formation à distance, <u>cliquez sur la présentation des prérequis</u><br>techniques.                                                 |
| Documents annexes :                                                                                                    |
| TUTORIEL TEST PREPARATIONS CONCOURS                                                                                                    |
| Dans l'attente de vous accueillir, recevez nos meilleures salutations.                                                                                              |

Si vous n'avez pas votre mail sous la main, l'adresse pour se connecter à Formadist est la suivante : <u>https://formadist.cnfpt.fr</u>

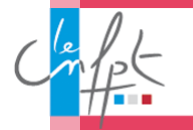

#### Connectez-vous à Formadist

Pour bien naviguer sur Formadist, vous pouvez utiliser Edge, Google Chrome ou Mozilla Firefox.

Il est essentiel d'avoir effectué les dernières mises à jour sur ces navigateurs.

Une fois que vous avez cliqué sur le lien, une page de votre navigateur Internet ouvre la page de connexion de la plateforme Formadist.

Deux cas de figure possibles :

- 1. Il s'agit de votre première connexion ? Rendez-vous ci-dessous.
- 2. Vous possédez déjà un compte CNFPT ? Rendez-vous en page 8.

#### Première connexion ?

#### ETAPE 1

En cliquant sur le lien de votre mail de convocation, vous arrivez sur la page d'accueil « Mon compte ».

Il sera nécessaire de vous créer un compte « Mon compte CNFPT » afin d'accéder à la plateforme de formation à distance. Pour cela, cliquez sur « *Créer un compte ».* 

| Accéder à<br>Mon Compte CNFPT           |   |
|-----------------------------------------|---|
| Courriel                                |   |
| Mot de passe                            |   |
| Se connecter                            |   |
| Pas encore de compte ? Créer mon compte | ? |
| Mentions légales                        |   |

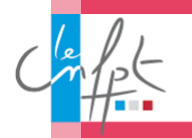

#### ETAPE 2

Pour créer votre compte, vous devez remplir un formulaire de création de compte. La première page du formulaire s'affiche.

- 1. Indiquez le courriel qui figure sur votre convocation.
  - → Attention ! vous ne pouvez pas utiliser une adresse mail générique pour accéder à votre espace personnel. Ce courriel doit être individuel (personnel ou professionnel) et il faut surtout qu'il soit unique et actif.
- 2. Créez un mot de passe.
- 3. Saisissez un courriel de récupération.
  - Choisissez une adresse personnelle, vous pourrez ainsi récupérer votre compte en cas d'oubli de vos informations de connexion, même en cas de mutation.
- 4. Lorsque toutes les informations obligatoires sont remplies, vous pouvez cliquer sur Suivant.

| Conffet                                                                         |                                  |                                    | SE CONNECTER            |
|---------------------------------------------------------------------------------|----------------------------------|------------------------------------|-------------------------|
| CRÉER MON COMPTE C                                                              | CNFPT                            |                                    | Retour                  |
| Le Compte CNFPT vous permet d'accéder     vérifier votre adresse.               | aux applications du CNFPT avec u | n mot de passe unique. Un courriel | vous sera transmis pour |
| • 0                                                                             |                                  |                                    |                         |
| Courriel*                                                                       | 1                                |                                    |                         |
| anissa.milano@mail.fr                                                           | $\odot$                          |                                    |                         |
| Mot de passe*                                                                   | <b>2</b><br>⊚ ⊘                  |                                    |                         |
| Courriel de récupération 1                                                      | 3                                |                                    |                         |
| anissa.milano@gmail.com                                                         | $\odot$                          |                                    |                         |
| Saissisez un courriel personnel qui sera toujours accessible<br>N° de téléphone | !                                |                                    |                         |
| 06 XX XX XX XX                                                                  |                                  |                                    |                         |
| Annuler Suivant →                                                               |                                  |                                    |                         |

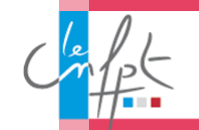

#### ETAPE 3

La deuxième page du formulaire s'affiche vous permettant de renseigner les informations suivantes :

- 1. Prénom.
- 2. Nom.
- 3. Nom de naissance.
- 4. Date de naissance.
- Lorsque toutes les informations obligatoires sont remplies, vous pouvez cliquer sur Créer mon compte.

|                                                                 | CNFPI                                              | < Retour                                    |
|-----------------------------------------------------------------|----------------------------------------------------|---------------------------------------------|
| Le Compte CNFPT vous permet d'accée     vérifier votre adresse. | ler aux applications du CNFPT avec un mot de passe | unique. Un courriel vous sera transmis pour |
|                                                                 |                                                    |                                             |
| < 0.                                                            |                                                    |                                             |
| rénom*                                                          | 1                                                  |                                             |
| Anissa                                                          | $\odot$                                            |                                             |
|                                                                 |                                                    |                                             |
| Nom*                                                            | 2                                                  |                                             |
| MILANO                                                          | $\bigcirc$                                         |                                             |
|                                                                 |                                                    |                                             |
| Nom de naissance*                                               | 3                                                  |                                             |
| MILANO                                                          | $\bigcirc$                                         |                                             |
|                                                                 |                                                    |                                             |
| Date de naissance*                                              | 4                                                  |                                             |
| 14/02/1981                                                      |                                                    |                                             |
|                                                                 |                                                    |                                             |
| Nétier                                                          |                                                    |                                             |
| Q Rechercher un métier                                          |                                                    |                                             |
|                                                                 |                                                    |                                             |

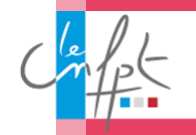

#### ETAPE 4

La page suivante vous confirme la prise en compte de votre demande de création de compte. Il ne vous reste plus qu'à consulter vos e-mails pour finaliser la création de votre compte.

| Chiffet |                                                                                                    | SE CONNECTER |   |
|---------|----------------------------------------------------------------------------------------------------|--------------|---|
|         |                                                                                                    |              |   |
|         | Inscription prise en compte                                                                                                    |              |   |
| ł       | Pour la finaliser, vous devez confirmer votre compte grâce au courriel qui vous a<br>été transmis à l'adresse <b>anissa.milano@mail.fr</b> . |              |   |
|         | Le lien de vérification expire après 24 heures et il ne doit être utilisé qu'une seule fois.                                                 |              |   |
|         | Besoin d'aide ?                                                                                                    |              |   |
|         |                                                                                                    |              |   |
|         |                                                                                                    |              | ? |
|         | Mentions légales                                                                                                    |              |   |

Vous recevez alors un mail contenant un lien de vérification permettant de confirmer et de lier l'adresse que vous avez communiquée. Ce lien est valable 24 heures.

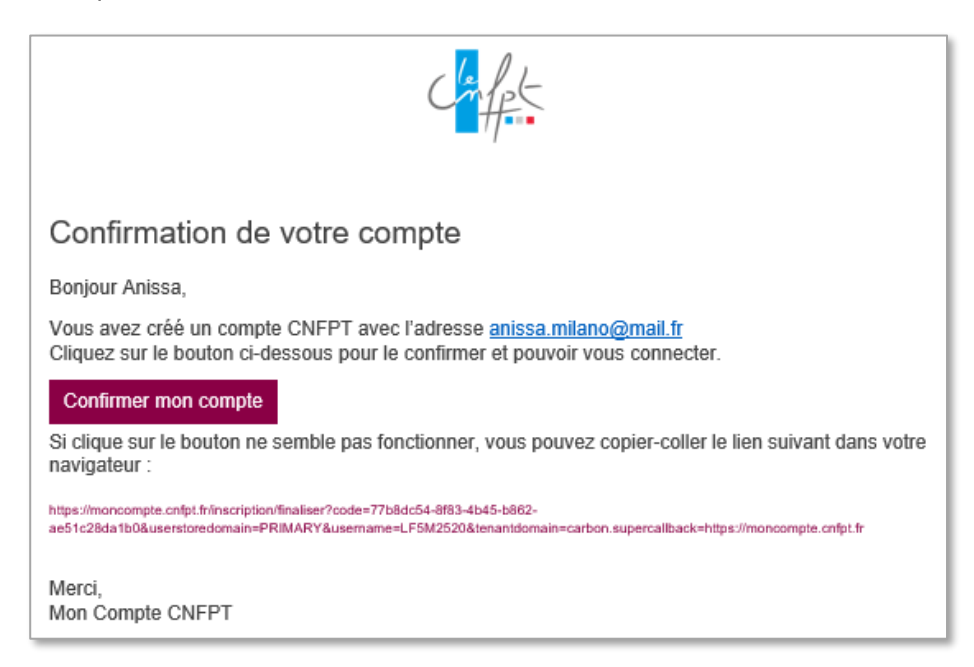

En cliquant sur le bouton *Confirmer mon compte*, vous arriverez directement sur la page de connexion.

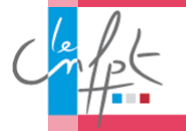

Votre mail d'identifiant est inscrit automatiquement, cliquez sur Se connecter.

|   | Accéder à<br>Mon Compte CNFPT           |   |
|---|-----------------------------------------|---|
|   | Courriel                                |   |
|   | anissa.milano@mail.fr                   |   |
| 1 | Not de passe                            |   |
|   | ······ ©                                |   |
|   | 8 Mot de passe oublié<br>Se connecter   |   |
|   | Pas encore de compte ? Créer mon compte |   |
|   | Mentions légales                        | ? |

Vous arrivez sur la page d'accueil pour accéder à Formadist, cliquez sur l'icône *Formadist* pour accéder à la plateforme.

|           | <b>`</b>                            |               |
|-----------|-------------------------------------|---------------|
|           |                                     | œ,            |
| Formadist | Annuaire des cadres de<br>direction | e-communautés |
|           | direction                           |               |

Vous avez désormais accès à la plateforme de formation Formadist.

Vous y trouvez les formations auxquelles vous êtes inscrit(e) dans la partie **MES FORMATIONS** sous la rubrique **Mes formations non démarrées et à venir**.

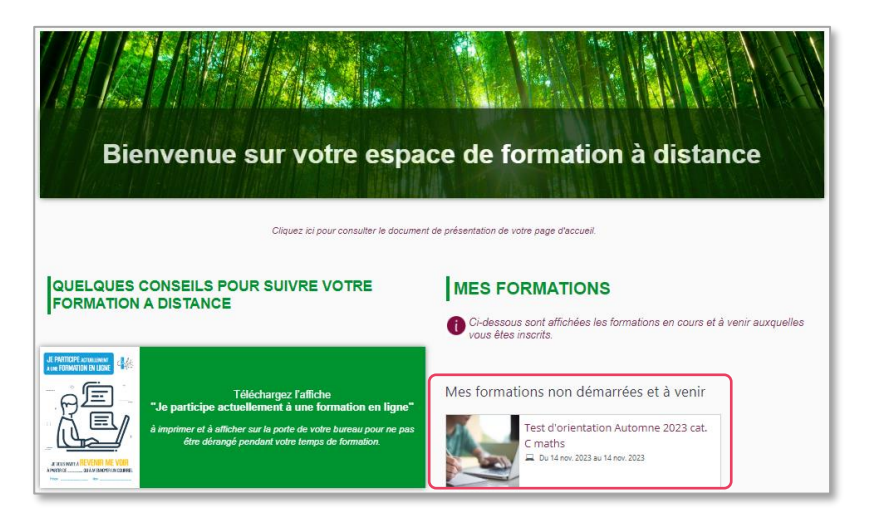

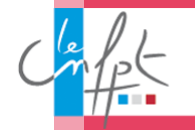

#### Vous possédez déjà un compte ?

En cliquant sur le lien de votre mail de convocation, vous arriverez à la page de connexion de *Mon compte CNFPT* :

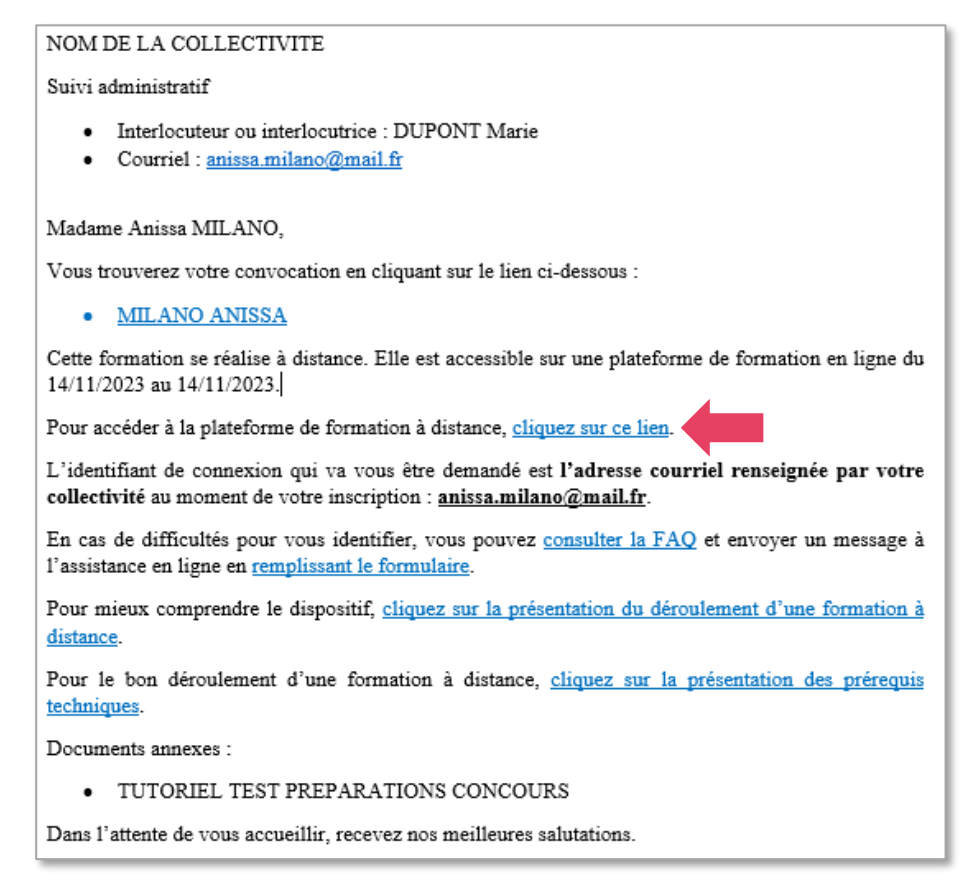

Lorsque vous cliquez sur ce lien vous arrivez sur la page de connexion comme ci-dessous et vos informations sont automatiquement renseignées. Si ce n'est pas le cas, saisissez l'identifiant qui est indiqué dans votre convocation, et votre mot de passe.

| Accéder à<br>Mon Compte CNFPT           |   |
|-----------------------------------------|---|
| Courriel                                |   |
| Mot de passe                            |   |
| •••••• •                                |   |
| O Mot de passe oublié                   |   |
| Se connecter                            |   |
| Pas encore de compte ? Créer mon compte |   |
| Mentions légales                        | ? |

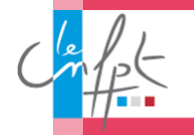

Vous arrivez sur la page d'accueil de toutes vos application CNFPT, cliquez sur l'icône *Formadist* pour accéder à la plateforme.

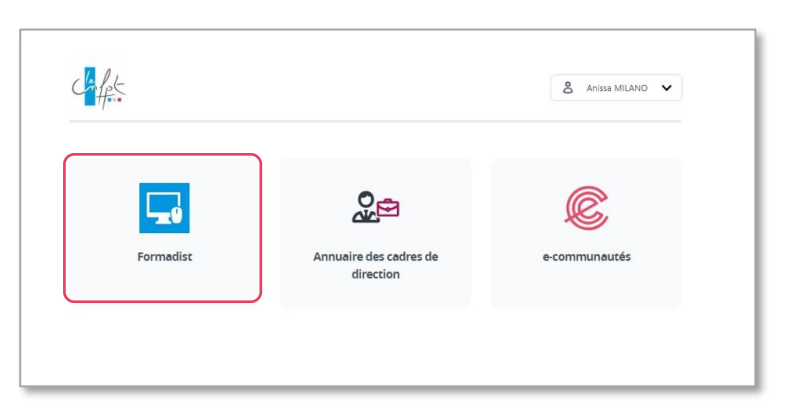

Vous avez désormais accès à la plateforme de formation Formadist.

Vous y trouvez les formations auxquelles vous êtes inscrit(e) dans la partie **MES FORMATIONS** sous la rubrique **Mes formations non démarrées et à venir**.

| Bienvenue sur votre espac                                                                                                    | ce de formation à distance                                                                                                    |
|----------------------------------------------------------------------------------------------------|----------------------------------------------------------------------------------------------------|
| QUELQUES CONSEILS POUR SUIVRE VOTRE<br>FORMATION A DISTANCE                                                                                                    | MES FORMATIONS  Ci-dessous sont affichées les formations en cours et à venir auxquelles Vous êtes insorits.                   |
| Hartoret ensame<br>Hartoret ensame<br>H | Mes formations non démarrées et à venir<br>Test d'orientation Automne 2023 cat.<br>C maths<br>Du 14 nov. 2023 au 14 nov. 2023 |

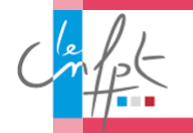

### En cas de problème d'accès

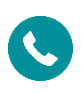

Si vous rencontrez des <u>difficultés lors de la création de votre compte</u> ou <u>pour accéder à Formadist</u>, vous pouvez contacter le support au **0800 100 310** - appel gratuit et ouvert du lundi au vendredi 8h00 à 18h30 heure de Paris).

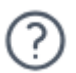

Ou cliquez sur le symbole point d'interrogation en bas de la page de connexion ou sur ce lien : <u>https://moncompte.cnfpt.fr/aide</u>

| Accident & Mon Compte CNFPT             |
|-----------------------------------------|
| Courriel                                |
| anissa milano@mail.fr                   |
| Mot de passe                            |
|                                         |
| 8 Mor de passe oublé<br>Be connecter    |
| Pas encore de compte ? Créer mon compte |
| Mentions légales                        |

Vous accédez à une page d'aide permettant de réinitialiser votre mot de passe ou de saisir un formulaire de contact.

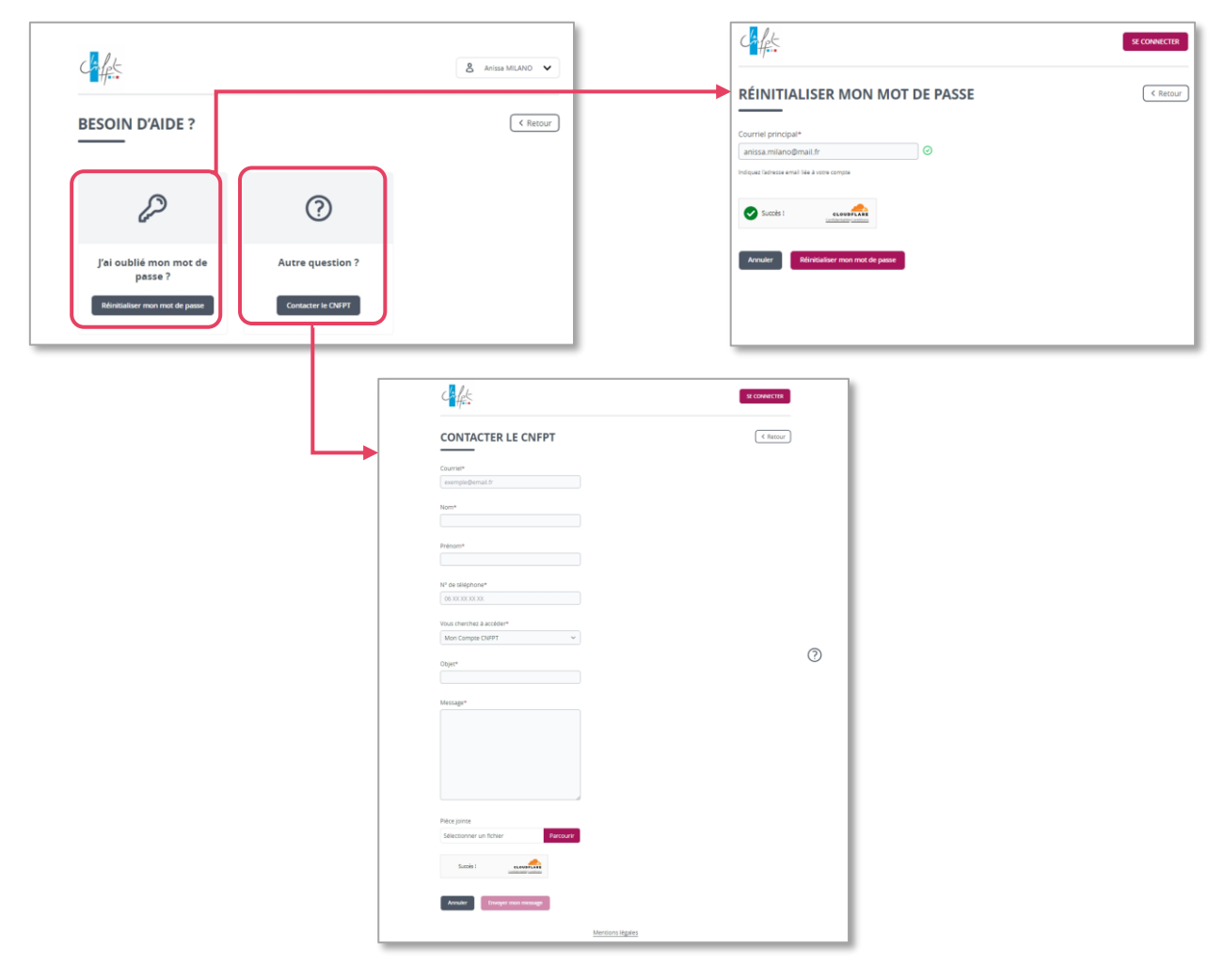

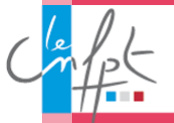

## Vous avez oublié votre mot de passe ?

| Accéder à<br>Mon Compte CNFPT           |          |
|-----------------------------------------|----------|
| Courriel<br>anissa.milano@mail.fr       |          |
| Mot de passe                            |          |
| 8 Mot de passe oublié                   |          |
| Se connecter                            |          |
| Pas encore de compte ? Créer mon compte | ?        |
| Mentions légales                        | <u> </u> |

Sur la page de connexion à Mon compte CNFPT, cliquez sur Mot de passe oublié.

Sur la page suivante :

- 1. Renseignez le courriel indiqué dans le mail de convocation.
- 2. Cliquer sur Réinitialiser mon mot de passe

| Chiffet                                      | & USER0014 TEST 🗸 |  |
|----------------------------------------------|-------------------|--|
| RÉINITIALISER MON MOT DE PASSE               | ( Retour          |  |
| Courriel principal*                          |                   |  |
| Indiquez l'àdresse email liée à votre compte |                   |  |
|                                              |                   |  |
| Annuler Réinitialiser mon mot de passe       |                   |  |
|                                              |                   |  |
|                                              | 0                 |  |
| Mentions légales                             | _                 |  |

Un mail automatique vous sera envoyé sur votre adresse mail de connexion avec votre nouveau mot de passe.

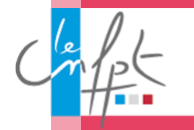